## How to Create a Network

- 1. From **Card Fueling** module, click **Setup**. The **Setup** screen will be displayed. The default tab on **Setup** screen is the **Network** tab screen. blocked URL
- 2. Click Add grid button. The Network detail screen will be displayed.

| Network ID *                      | Description        |       |                  |         |                              | Network Ty       | pe *       |         |         |
|-----------------------------------|--------------------|-------|------------------|---------|------------------------------|------------------|------------|---------|---------|
| Details Site Site Tax Group (     | Card Type Tax Code | Items | Product Authoriz | ation   | CFN State Code               | PacPride Host ID | Connect    | tion Au | lit Log |
| letwork Participant ID            |                    |       |                  | Ne      | twork Fees                   |                  |            |         |         |
| inked Network Cards               |                    |       | `                | For     | reign Fee per Gallo          | on for FT        |            |         | 0.0000  |
| ost Foreign Sales to AR/Inventory | $\checkmark$       |       |                  | Re      | mote Fee per Tran            | 5                |            |         | 0.0000  |
| oreign A/R Customer               |                    |       | C                | Re      | mote Fee per Galle           | on               |            |         | 0.0000  |
| Remote A/R Location               |                    |       | ×                | Co      | mmunication Fee              | Monthly Charge   |            |         | 0.000   |
| ub Distributor Site               |                    |       | C                | ۹<br>دە | Communication Fee Per Gal 0. |                  |            |         | 0.0000  |
| ink Network ID                    |                    |       |                  |         | _                            | _                |            |         |         |
| mport Path                        |                    |       |                  | Re      | mote Transaction             | Taxes            |            |         |         |
| mport Mapping for Trans:          | *                  |       |                  | / SS    | T from In state Site         | es-pass to Exemp | t customer | 5 🗸     |         |
| dvance Import Mapping for Trans   | 8                  |       |                  | FET     | T-DO NOT pass to             | exempt custome   | rs         |         |         |
| mport Mapping for Cards:          |                    |       | `                | / SE    | T-DO NOT pass to             | exempt custome   | ers.       |         |         |
| mport Mapping for Network Cost:   |                    |       | `                | LC      | Tax-DO NOT pass              | to exempt custo  | mers       |         |         |
| 50                                |                    |       |                  | Alle    | ow Exemptions on             | Ext Remote/Ret   | ail Trans  | No      |         |
| ccount Length                     | 0                  |       |                  | Sel     | lect LC code                 |                  |            |         |         |
| ard Length                        | 0                  |       |                  | Ca      | rd Encoding Integr           | ation            |            |         |         |
|                                   |                    |       |                  | Glo     | obal Card Expiratio          | on Date          |            |         |         |

3. Enter/Select the following required fields: Network ID, Description, Network Type, Foreign A/R Customer, Remote A/R Location, Import Mapping for Trans.

Depending on the Network Type, required fields may vary. Fill in the other fields as needed.

4. Click **Save** toolbar button. The **Network ID** will append on the screen title. Then click the **Close** toolbar button or **X** button.

| Network ID * CF Test Network         |           | Description | CF Tes | t Network Desc |                                     |                        | Network Type * PacPride |            |              |     |  |
|--------------------------------------|-----------|-------------|--------|----------------|-------------------------------------|------------------------|-------------------------|------------|--------------|-----|--|
| Details Site Site Tax Group Card     | i Type    | Tax Code    | Items  | Product Autho  | rizatio                             | n CFN State Code       | PacPride Host ID        | Connection | n Audit Log  |     |  |
| Network Participant ID               |           |             |        |                |                                     | Network Fees           |                         |            |              |     |  |
| Linked Network Cards                 |           |             |        | ~              | Foreign Fee per Gallon for FT 0.000 |                        |                         |            |              |     |  |
| Post Foreign Sales to AR/Inventory 🗸 | /         |             |        |                |                                     | Remote Fee per Tran    | IS                      |            | 0.000        | 000 |  |
| Foreign A/R Customer * (             | Lity of F | ort Wayne   |        |                | Q,                                  | Remote Fee per Galle   | on                      |            | 0.000        | 000 |  |
| Remote A/R Location + (              | 0001 - F  | ort Wayne   |        |                | $\sim$                              | Communication Fee      | Monthly Charge          |            | 0.00         | 000 |  |
| Sub Distributor Site                 |           |             |        |                | Q,                                  | Communication Fee      | Per Gal                 |            | 0.000        | 000 |  |
| Link Network ID                      |           |             |        |                |                                     |                        |                         |            |              |     |  |
| Import Path                          |           |             |        |                |                                     | Remote Transaction     | Taxes                   |            |              |     |  |
| Import Mapping for Trans: * F        | Pac Prid  | e           |        |                | $\sim$                              | SST from In state Site | es-pass to Exempt       | customers  | $\checkmark$ |     |  |
| Advance Import Mapping for Trans:    |           |             |        |                | $\sim$                              | FET-DO NOT pass to     | exempt customer:        | s          |              |     |  |
| Import Mapping for Cards:            |           |             |        |                | $\sim$                              | SET-DO NOT pass to     | exempt customer:        | 5          |              |     |  |
| Import Mapping for Network Cost:     |           |             |        |                | $\sim$                              | LC Tax-DO NOT pass     | to exempt custom        | hers       |              |     |  |
| ISO                                  |           |             |        |                |                                     | Allow Exemptions on    | Ext Remote/Retai        | l Trans    | No           | ~   |  |
| Account Length (                     | )         |             |        |                |                                     | Select LC code         |                         |            |              | ~   |  |
| Card Length (                        | )         |             |        |                |                                     | Card Encoding Integr   | ation                   |            |              |     |  |
| Next Auto-Assign Card #:             |           |             |        |                |                                     | Global Card Expiration | on Date                 |            |              |     |  |
|                                      |           |             |        |                |                                     |                        |                         |            |              |     |  |

5. In the Network tab screen, the created network will be listed.

| Setup                  |                       |           |               |                     |                     |                        |           | ×          |
|------------------------|-----------------------|-----------|---------------|---------------------|---------------------|------------------------|-----------|------------|
| Save Invoice Cycle Pri | ce Index Price Rule C | Group Si  | ite Group 🛛 🤇 | uote Category Close |                     |                        |           |            |
| Network Price Profile  | Discount Schedule     | Fee       | Fee Profile   | Export Tax Mapping  | Special Taxing Rule | Advance Import Mapping | Audit Log |            |
| + Add 🗋 Open 🗙         | Remove Export •       | 88 View • | Filter (F3    | ) 7 Total Rec       | ord(s)              |                        |           | K 7<br>2 3 |
| Network*               |                       |           |               |                     |                     |                        |           |            |
| PacPride               |                       |           |               |                     |                     |                        |           |            |
| CFN CFN                |                       |           |               |                     |                     |                        |           |            |
| Private                |                       |           |               |                     |                     |                        |           |            |
| EEE                    |                       |           |               |                     |                     |                        |           |            |
| 14                     |                       |           |               |                     |                     |                        |           |            |
| CF Network             |                       |           |               |                     |                     |                        |           |            |
| CF Test Network        |                       |           |               |                     |                     |                        |           |            |
|                        |                       |           |               |                     |                     |                        |           |            |
|                        |                       |           |               |                     |                     |                        |           |            |